## Editer bordereau de transmission des frais de déplacement

| 📠 WinGes  | V.a. CONSEIL DE PRUD'HOMMES                               |
|-----------|-----------------------------------------------------------|
| ⊻acaliona | -u···· Bénéliciaires Lables Duble ?                       |
|           | Séances                                                   |
|           | Eta i de triplet merci 💦 🕴 🚊 vil tre foral te des acontem |
| 8         | Remboursement entreprises  Fiches individuelles           |
|           | Budget F Bordereau heis de déplacement                    |
| 8         | Ŧläqm]                                                    |
| 8         | Liste des conseillers                                     |
|           | Accès maling                                              |
| ۱ ا       |                                                           |
|           | GIPTH, DISINIEMISSIE                                      |
| 8         |                                                           |
|           | WinCas Va                                                 |
|           | wintes vu                                                 |
| 8         |                                                           |
| 8         |                                                           |
| 8         |                                                           |
|           |                                                           |
| 8         |                                                           |
| 8         | Version : 4.30c                                           |
|           |                                                           |

| Remboursemen                                        | t des frais de dép    | lacement    |            |                                                     | 8   |
|-----------------------------------------------------|-----------------------|-------------|------------|-----------------------------------------------------|-----|
| Annéo<br>Data da dâbut<br>III <u>F</u> ilter lez so | 2010<br>(07.708/2010) | Data da fin | 31/08/2010 | @ ( <u>forer)</u><br>@ Non nandaté<br>@ Non bansais | ľ0k |
|                                                     |                       |             |            |                                                     |     |
|                                                     |                       |             |            |                                                     |     |
|                                                     |                       |             |            |                                                     |     |

| Remboursement                               | des frais de dépla                                                                                                    | cement            |                                                                                                    |                                                                                                    |                                                                                                    |                |          |
|---------------------------------------------|----------------------------------------------------------------------------------------------------|-------------------|----------------------------------------------------------------------------------------------------|----------------------------------------------------------------------------------------------------|----------------------------------------------------------------------------------------------------|----------------|----------|
| Année<br>Date de début<br>E jiltrer les son | 2010<br>OT/08/2010<br>mex nullex                                                                                             | Data de <b>la</b> | n (31 <i>7</i> 0                                                                                                    | 8/2010                                                                                                    | © Tous<br>© Non man<br>© Non Iran                                                                                   | idatë<br>Asmis | Dis      |
| S Conseilles                                |                                                                                                    |                   | <sup>8</sup> Début                                                                                                    | <sup>1</sup> Fin                                                                                                    | * Some                                                                                                    | * Transmis     | * Marell |
| + er sell                                   | ikoni<br>rPiene<br>ja Joaé<br>ad<br>a-Piene<br>ja<br>ichol<br>v-Piene<br>Balh<br>1HER Christoph<br>ai<br><b>iric</b><br>Yven | 8                 | 11/06/2010<br>11/06/2010<br>11/06/2010<br>11/06/2010<br>11/06/2010<br>11/06/2010<br>11/06/2010<br>11/06/2010<br>11/06/2010<br>11/06/2010<br>11/06/2010<br>11/06/2010 | 11/08/2010<br>31/08/2010<br>31/08/2010<br>31/08/2010<br>31/08/2010<br>31/08/2010<br>31/08/2010<br>31/08/2010<br>31/08/2010<br>31/08/2010<br>31/08/2010<br>31/08/2010<br>31/08/2010 | 1 111<br>0.00<br>14.09<br>0.00<br>23.60<br>0.00<br>12.75<br>0.00<br>0.00<br>0.00<br>20.95<br>0.00<br>25.86<br>64.50 |                |          |
| ආශා= අ<br>Stievton Toutgi                   | endre Tauteniever                                                                                                    | Internet          | 4                                                                                                    | Turgeratera                                                                                                    | T                                                                                                    | OTAL:          | 620.67   |

sélectionner les conseillers qui ont renvoyé leur feuille signée cliquer sur bordereau

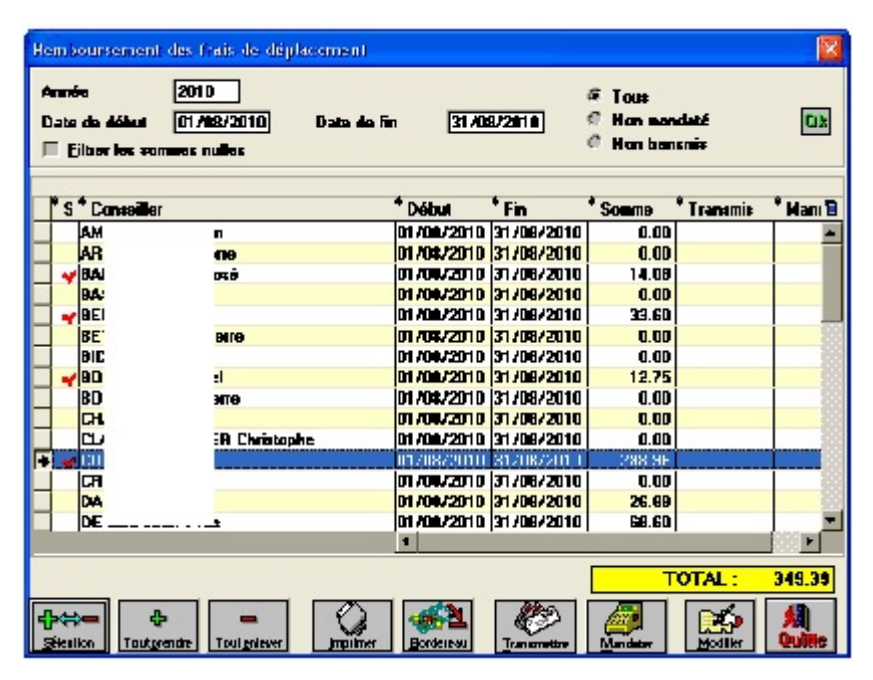

CLIQUER SUR TRANSMETTRE et INDIQUER LA DATE DE TRANSMISSION PUIS sur OK

| 🏨 Transmission 🔳 🗖 📘 |       |
|----------------------|-------|
| Le 🗾 🕅               |       |
|                      | (Sec. |

e 3 jour de la date de transmission 7

Non

I O L AL

230 201

OU.

CLIQUER SUR OUI

## CLIQUER SUR BORDEREAU et sur OK

|                       |                        |             |          | UTAL.    | 343.33             |
|-----------------------|------------------------|-------------|----------|----------|--------------------|
| Sélection Toutgrendre | <br>Imprimer Bordereau | Transmetire | Mandater | Modilier | <b>A</b><br>Quitte |

| Date de début 01/08/<br>Date de jin 31/08/ | <u>2011)</u><br>2010                         |                   |
|--------------------------------------------|----------------------------------------------|-------------------|
| Poi banque                                 | Eriser und ligne zur deum 🔲 Eiltrer          | ic‡ ‡ammes nulle‡ |
| Données à imprimer                         |                                              |                   |
| Nom+Prénam                                 | 🗷 Banque+n <sup>*</sup> compte 🛛 🖾 Nu        | méro I.N.S.E.E.   |
| ¤ I.J.<br>▼ Tronsport                      | Frais de déplacement<br>Numéro de préfecture |                   |
|                                            |                                              |                   |
|                                            |                                              | stion 🦓           |

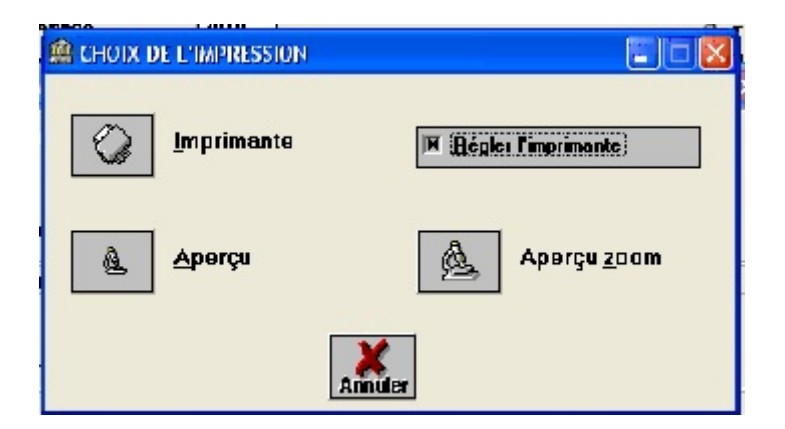

CLIQUER SUR IMPRIMANTE pour obtenir l'édition papier

CLIQUER SUR APERCU pour visualiser avant impression

LE BORDEREAU est transmis au S.A.R. avec les fiches des conseillers et un courrier de transmission

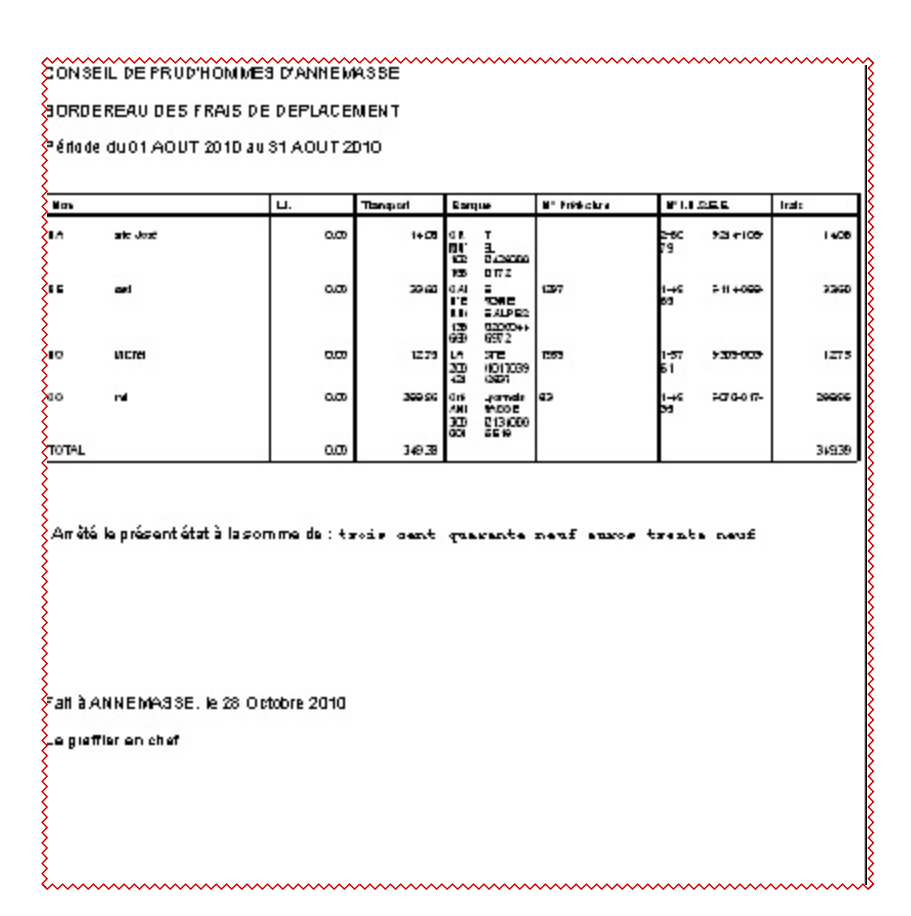

| ~~~~~~~~~~~~~~~~~~~~~~~~~~~~~~~~~~~~~~~                  | ~~~~~~~~~~~~~~~~~~~~~~~~~~~~~~~~~~~~~~~                                | ~~~~~~~~~~~~~~~~~~~~~~~~~~~~~~~~~~~~~~~                                   | ~~~~~~                                                      | ~~~~~~~~~~~~~~~~~~~~~~~~~~~~~~~~~~~~~~~     |
|----------------------------------------------------------|------------------------------------------------------------------------|---------------------------------------------------------------------------|-------------------------------------------------------------|---------------------------------------------|
| COUR D'APPEL DE CHANBERY                                 | L deve<br>Kiru<br>MINST<br>ET                                          | ER DE LA CORDE<br>DES LIA STATE<br>DES LIA STATE<br>LE Directeur du gr    | se le<br>reffe                                              |                                             |
| CONISEIL DE PRUD'HOMMES D'A                              | NNEMASSE                                                               |                                                                           |                                                             |                                             |
|                                                          |                                                                        | à                                                                         |                                                             |                                             |
| Ox OB (2717) OCON EL 1234 pod Pako, šeplanom i Od 1023 V | 8()*800,94,496                                                         | COUR D'AFFEL E<br>Service Administra<br>(gestion des fra<br>73018 CHAMBEI | DE CHAMBÉRY<br>attif Régional<br>als de déplace<br>RY CEDEX | ement)                                      |
| -<br>DBJET:<br>REFER:                                    | Envoi des états d<br>Prog 100 Action                                   | e frais de déplacemen<br>Soutien                                          | đ                                                           |                                             |
|                                                          | 601 Soutien CPH                                                        |                                                                           |                                                             |                                             |
|                                                          | ENVOI_Nº201                                                            | 0_08wpd                                                                   |                                                             |                                             |
|                                                          | mois :                                                                 | AOUT                                                                      | 2010                                                        |                                             |
| діюла Р<br>515 б<br>621 б                                | CE<br>15332 indemnité<br>16311 indemnité                               | s repas<br>a kilométriques                                                |                                                             | e 107                                       |
|                                                          |                                                                        | 101/                                                                      | AL <u>0,00</u>                                              | <u>e</u> 107                                |
| Jai l'honneu<br>de frais de d<br>pour la pério           | r de vous faire parver<br>éplacement pour les<br>sde et le montant ind | nir, en 2 EXEMPLAIRES<br>conseillers prud'homm<br>iqués en référence.     | 8, aux fins de mano<br>nes des collèges so                  | datement, les étaits<br>alorié et employeur |